# ASR 1000 の OTV のマルチキャストの設定例

## 内容

概要 前提条件 要件 使用するコンポーネント 設定 基本的な L2/L3 接続を使用したネットワーク構成 基本的な L2/L3 接続 OTV マルチキャストの最小設定 OTV 検証 OTV による<u>ネットワーク構成図</u> 検証コマンドと想定される出力 一般的な問題 トラブルシュート OTV Hello を確認するための Join インターフェイス上でのパケット キャプチャの作成 OTV ASR 上の Mroute 状態の確認 OTV データパケットを確認するための Join インターフェイス上でのパケット キャプチャの作成 関連情報

## 概要

このドキュメントでは、Cisco アグリゲーション サービス ルータ(ASR)1000 プラットフォー ムでオーバーレイ トランスポート仮想化(OTV)マルチキャスト モードを設定する方法につい て説明します。OTV により、物理的に異なるサイトにわたってレイヤ 2(L2)トポロジが拡張さ れます。これにより、デバイスはレイヤ 3(L3)プロバイダーにおいて L2 で通信できます。サ イト 1 のデバイスは、デバイス自体がサイト 2 のデバイスと同じブロードキャスト ドメインにあ ると認識します。

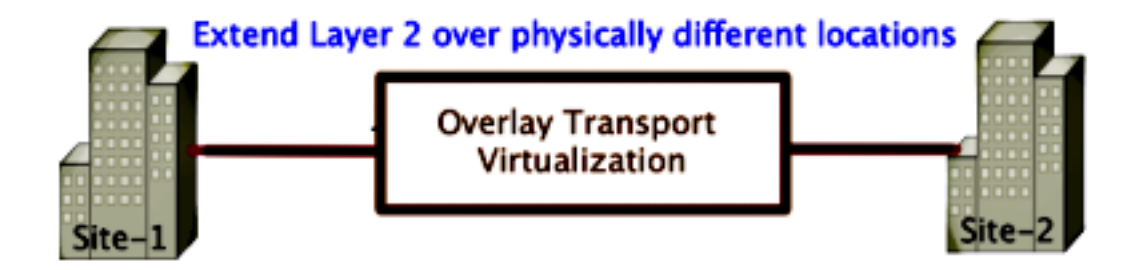

## 前提条件

### 要件

次の項目に関する知識があることが推奨されます。

- イーサネット仮想コネクション(EVC)の設定
- ASR プラットフォームでの基本的な L2 と L3 の設定
- Internet Group Management Protocol (IGMP) バージョン3と Protocol Independent Multicast (PIM)の基本設定

### 使用するコンポーネント

このドキュメント内の情報は、Cisco IOS<sup>® バージョン</sup> asr1000rp1-adventerprise.03.09.00.S.153-2.S.bin が搭載された ASR 1002 に基づくものです。

ASR 1000 に OTV 機能を実装するためには、システムが次の要件を満たしている必要があります 。

- ・Cisco IOS-XE バージョン 3.5S 以降
- •1542 以上の最大伝送ユニット(MTU)

注:OTV は、Do Not Fragment ビット(DF ビット)を含む 42 バイトのヘッダーをすべての カプセル化パケットに追加します。オーバーレイを介して 1500 バイトのパケットを伝送す るには、中継ネットワークが 1542 以上の最大伝送単位(MTU)をサポートしている必要が あります。OTV でフラグメンテーションを有効にするには、otv fragmentation join-interface <interface> を有効にする必要があります。

サイト間のユニキャストおよびマルチキャスト到達可能性

このドキュメントの情報は、特定のラボ環境にあるデバイスに基づいて作成されました。このド キュメントで使用するすべてのデバイスは、初期(デフォルト)設定の状態から起動しています 。対象のネットワークが実稼働中である場合には、どのようなコマンドについても、その潜在的 な影響について確実に理解しておく必要があります。

## 設定

ここでは、OTV マルチキャスト モードの設定方法について説明します。

### 基本的な L2/L3 接続を使用したネットワーク構成

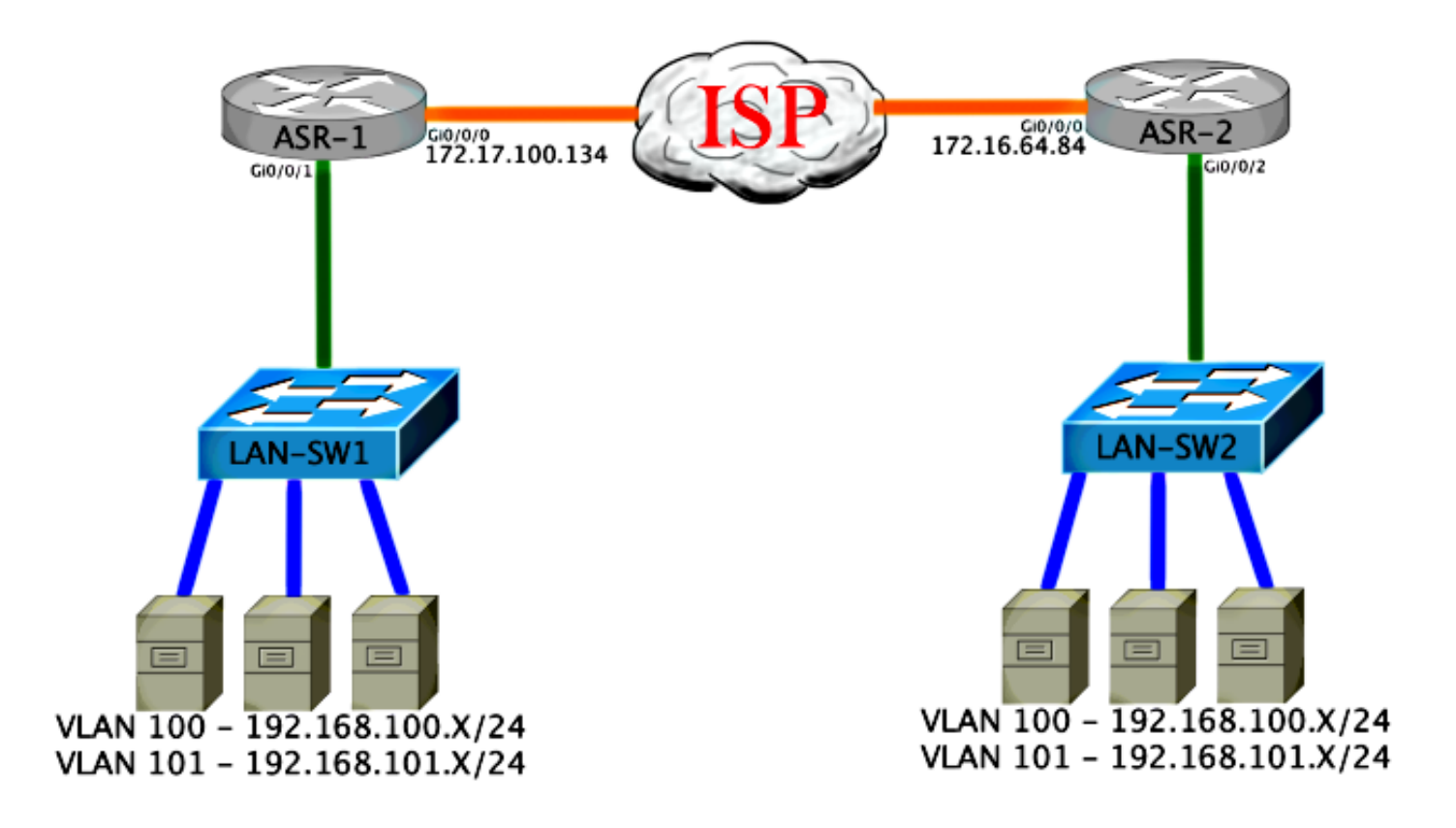

### 基本的な L2/L3 接続

基本設定から開始します。ASR の内部インターフェイスは、dot1q トラフィックのサービス イン スタンスに対して設定されます。OTV Join インターフェイスは、外部 WAN L3 インターフェイ スです。

ASR-1 interface GigabitEthernet0/0/0 description OTV-WAN-Connection mtu 9216 ip address 172.17.100.134 255.255.255.0 negotiation auto cdp enable

ASR-2 interface GigabitEthernet0/0/0 description OTV-WAN-Connection mtu 9216 ip address 172.16.64.84 255.255.255.0 negotiation auto cdp enable

OTV が 42 バイトのヘッダーを追加するため、インターネット サービス プロバイダー(ISP)が サイト間で最小 MTU サイズを渡していることを確認する必要があります。この検証を行うには 、DF ビットをセットした 1542 のパケット サイズを送信します。これにより ISP には、必要な ペイロードと、OTV パケットをシミュレートするための do not fragment タグがパケットで渡さ れます。DF ビットを設定せずに ping を発行できない場合は、ルーティングに問題があります。 DF ビットを設定せずに ping を発行できるが、DF ビットを設定すると ping を発行できない場合 は、MTU に問題があります。いずれも成功した場合は、ご使用のサイトの ASR に OTV ユニキ ャスト モードを追加する準備が整いました。 Type escape sequence to abort. Sending 5, 1514-byte ICMP Echos to 172.17.100.134, timeout is 2 seconds: Packet sent with the DF bit set IIIII Success rate is 100 percent (5/5), round-trip min/avg/max = 1/1/2 ms 内部インターフェイスは、L2 dot1q タグ付きパケットのサービス インスタンスを使用して設定さ れた L2 ポートです。内部サイト ブリッジ ドメインも作成します。この例では、タグなし VLAN1です。内部サイトブリッジドメインは、同じサイトにある複数のOTVデバイスの通信に使 用されます。これにより、デバイス間の通信が可能になり、またどのデバイスがどのブリッジ ド メインの Authoritative Edge Device (AED) であるかが判定できます。

サービス インスタンスはオーバーレイを使用するブリッジ ドメインに設定する必要があります。

```
ASR-1
interface GigabitEthernet0/0/1
no ip address
negotiation auto
cdp enable
  service instance 1 ethernet
   encapsulation untagged
  bridge-domain 1
 1
 service instance 50 ethernet
 encapsulation dotlq 100
 bridge-domain 200
 1
 service instance 51 ethernet
  encapsulation dot1q 101
 bridge-domain 201
ASR-2
interface GigabitEthernet0/0/2
no ip address
negotiation auto
cdp enable
  service instance 1 ethernet
   encapsulation untagged
  bridge-domain 1
 1
 service instance 50 ethernet
  encapsulation dot1q 100
 bridge-domain 200
 1
 service instance 51 ethernet
 encapsulation dot1q 101
 bridge-domain 201
```

### OTV マルチキャストの最小設定

これは、いくつかのコマンドだけで OTV と Join /内部インターフェイスをセットアップできる基 本構成です。

ローカル サイト ブリッジ ドメインを設定します。この例では、LAN 上の VLAN1 です。サイト 識別子は、物理的な場所それぞれに固有です。この例では、物理的に独立している 2 つのリモー トの場所が存在します。それに応じて、サイト 1 とサイト 2 が設定されます。マルチキャストを OTV の要件に従って設定する必要もあります。 ASR-1

```
Config t
otv site bridge-domain 1
otv site-identifier 0000.0000.0001
ip multicast-routing distributed
ip pim ssm default
interface GigabitEthernet0/0/0
ip pim passive
ip igmp version 3
```

ASR-2

Config t otv site bridge-domain 1 otv site-identifier 0000.0000.0002 ip multicast-routing distributed ip pim ssm default interface GigabitEthernet0/0/0 ip pim passive

ip igmp version 3

それぞれにオーバーレイを作成します。オーバーレイを設定して、Join インターフェイスを適用 し、コントロールとデータ グループをそれぞれの側に追加します。

拡張する 2 つのブリッジ ドメインを追加します。必要なのは 2 つの VLAN だけで、サイト ブリ ッジ ドメインは拡張しないことに注意してください。ブリッジドメイン200および201を呼び出 すために、オーバーレイインターフェイス用に別のサービスインスタンスを構築します。dot1qタ グ100および101をそれぞれ適用します。

ASR-1

```
Config t

interface Overlay1

no ip address

otv join-interface GigabitEthernet0/0/0

otv control-group 225.0.0.1 otv data-group 232.10.10.0/24

service instance 10 ethernet

encapsulation dot1q 100

bridge-domain 200

service instance 11 ethernet

encapsulation dot1q 101

bridge-domain 201
```

ASR-2

```
Config t

interface Overlay1

no ip address

otv join-interface GigabitEthernet0/0/0

otv control-group 225.0.0.1 otv data-group 232.10.10.0/24

service instance 10 ethernet

encapsulation dot1q 100

bridge-domain 200

service instance 11 ethernet

encapsulation dot1q 101

bridge-domain 201
```

注:オーバーレイ インターフェイスのサイト VLAN は拡張しないでください。そうした場

合は、2 つの ASR が競合します。これは、それぞれのリモート側が同じサイト内に存在していると認識しているためです。

この段階で、ASR / ASR OTV 間のマルチキャスト隣接関係が構築され、機能するようになります 。ネイバーが検出されるため、ASR は拡張が必要な VLAN に対して AED 対応にする必要があり ます。

| ASR-1# <b>show otv</b>     |   |                      |
|----------------------------|---|----------------------|
| Overlay Interface Overlay1 |   |                      |
| VPN name                   | : | None                 |
| VPN ID                     | : | 2                    |
| State                      | : | UP                   |
| AED Capable                | : | Yes                  |
| IPv4 control group         | : | 225.0.0.1            |
| Mcast data group range(s)  | : | 232.10.10.0/24       |
| Join interface(s)          | : | GigabitEthernet0/0/0 |
| Join IPv4 address          | : | 172.17.100.134       |
| Tunnel interface(s)        | : | Tunnel0              |
| Encapsulation format       | : | GRE/IPv4             |
| Site Bridge-Domain         | : | 1                    |
| Capability                 | : | Multicast-reachable  |
| Is Adjacency Server        | : | No                   |
| Adj Server Configured      | : | No                   |
| Prim/Sec Adj Svr(s)        | : | None                 |
|                            |   |                      |

#### ASR-2 #show otv

| Overlay Interface Overlay1 |   |                      |
|----------------------------|---|----------------------|
| VPN name                   | : | None                 |
| VPN ID                     | : | 2                    |
| State                      | : | UP                   |
| AED Capable                | : | Yes                  |
| IPv4 control group         | : | 225.0.0.1            |
| Mcast data group range(s)  | : | 232.10.10.0/24       |
| Join interface(s)          | : | GigabitEthernet0/0/0 |
| Join IPv4 address          | : | 172.16.64.84         |
| Tunnel interface(s)        | : | Tunnel0              |
| Encapsulation format       | : | GRE/IPv4             |
| Site Bridge-Domain         | : | 1                    |
| Capability                 | : | Multicast-reachable  |
| Is Adjacency Server        | : | No                   |
| Adj Server Configured      | : | No                   |
| Prim/Sec Adj Svr(s)        | : | None                 |

## OTV 検証

ここでは、設定が正常に機能しているかどうかを確認します。

OTV によるネットワーク構成図

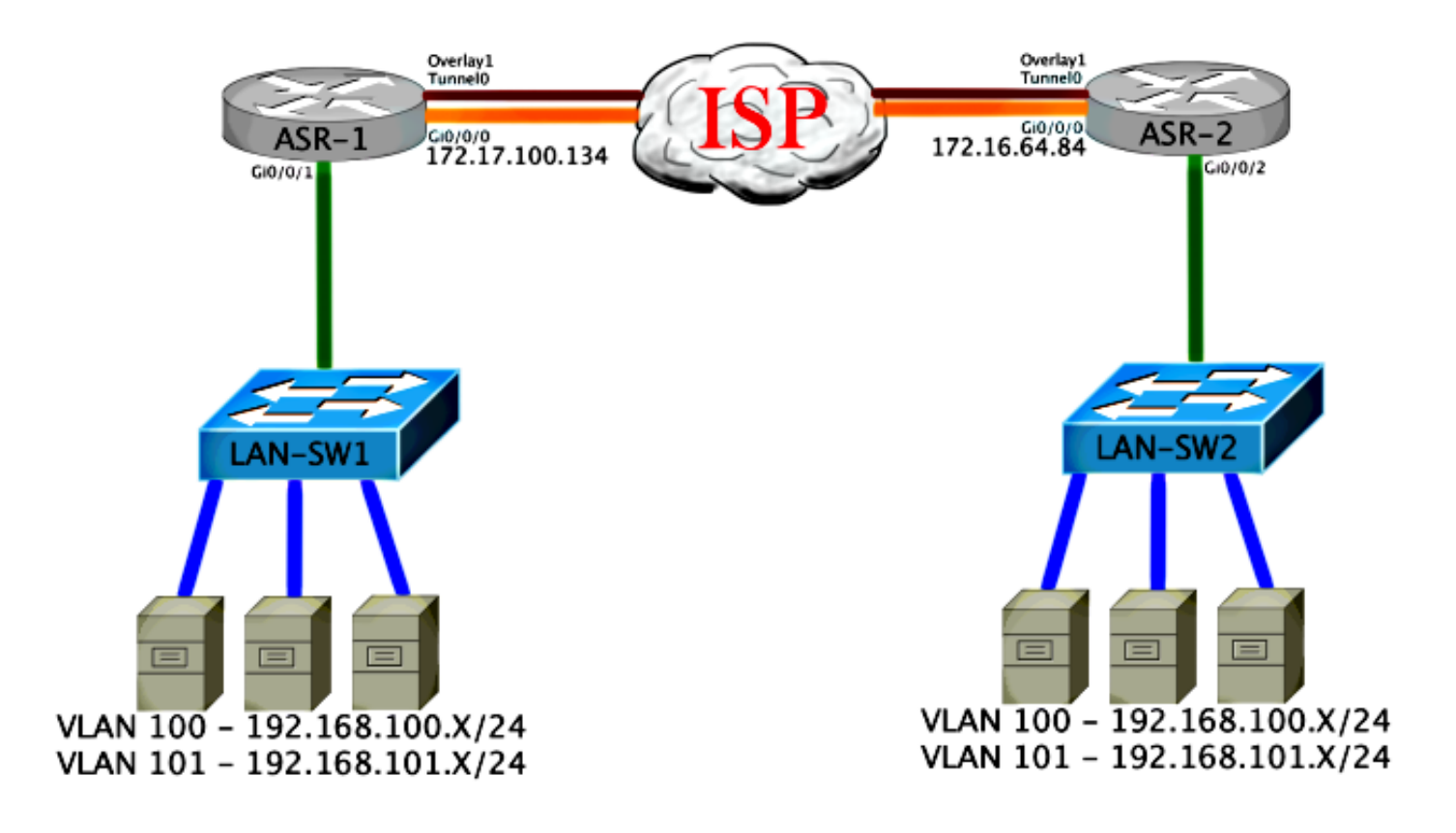

### 検証コマンドと想定される出力

ASR-1#show otv vlan

この出力では、VLAN 100 と 101 が拡張されていることが示されています。ASR は AED であり 、VLAN をマッピングする内部インターフェイスとサービス インスタンスが出力に表示されてい ます。

Key: SI - Service Instance Overlay 1 VLAN Configuration Information Inst VLAN Bridge-Domain Auth Site Interface(s) Gi0/0/1:SI50 0 100 200 yes 101 201 yes Gi0/0/1:SI51 0 Total VLAN(s): 2 Total Authoritative VLAN(s): 2 ASR-2#show otv vlan Key: SI - Service Instance Overlay 1 VLAN Configuration Information Inst VLAN Bridge-Domain Auth Site Interface(s) 0 100 200 yes Gi0/0/2:SI50 yes Gi0/0/2:SI51 0 101 201 Total VLAN(s): 2 Total Authoritative VLAN(s): 2 検証するために、VLAN を拡張して、サイト間 ping を実行します。ホスト192.168.100.2はサイ ト1に、ホスト192.168.100.3はサイト2に配置されています。アドレス解決プロトコル(ARP)をロ ーカルに構築し、OTVを介して反対側に構築すると、最初のいくつかのpingが失敗することが予 想されます。

Type escape sequence to abort. Sending 5, 100-byte ICMP Echos to **192.168.100.3**, timeout is 2 seconds: ...!! Success rate is 40 percent (2/5), round-trip min/avg/max = 1/5/10 ms

#### LAN-SW1#ping 192.168.100.3

Type escape sequence to abort. Sending 5, 100-byte ICMP Echos to 192.168.100.3, timeout is 2 seconds: !!!!! Success rate is 100 percent (5/5), round-trip min/avg/max = 1/4/10 ms

#### LAN-SW1#ping 192.168.100.3 size 1500 df-bit

Type escape sequence to abort. Sending 5, 1500-byte ICMP Echos to 192.168.100.3, timeout is 2 seconds: Packet sent with the DF bit set !!!!! Success rate is 100 percent (5/5), round-trip min/avg/max = 1/4/10 ms MAC テーブルと OTV ルーティング テーブルがローカル デバイスで正しく構築されていること を確認するには、show otv route コマンドを使用してリモート デバイスの MAC アドレスを参照 します。

#### LAN-SW1#show int vlan 100

Vlan100 is up, line protocol is up Hardware is Ethernet SVI, address is 0c27.24cf.abd1 (bia 0c27.24cf.abd1) Internet address is 192.168.100.2/24

#### LAN-SW2#show int vlan 100

Vlan100 is up, line protocol is up Hardware is Ethernet SVI, address is b4e9.b0d3.6a51 (bia b4e9.b0d3.6a51) Internet address is 192.168.100.3/24

#### ASR-1#show otv route vlan 100

Codes: BD - Bridge-Domain, AD - Admin-Distance, SI - Service Instance, \* - Backup Route

OTV Unicast MAC Routing Table for Overlay1

 Inst VLAN BD
 MAC Address
 AD
 Owner
 Next Hops(s)

 0
 100
 200
 0c27.24cf.abaf
 40
 BD Eng Gi0/0/1:SI50

 0
 100
 200
 0c27.24cf.abd1
 40
 BD Eng Gi0/0/1:SI50

 pointing to the physical interface
 0
 100
 200
 b4e9.b0d3.6a04
 50
 ISIS
 ASR-2

 0
 100
 200
 b4e9.b0d3.6a51
 50
 ISIS
 ASR-2
 <---- Remote mac is</td>

 pointing across OTV to ASR-2

4 unicast routes displayed in Overlay1

-----

4 Total Unicast Routes Displayed

#### ASR-2#show otv route vlan 100

Codes: BD - Bridge-Domain, AD - Admin-Distance, SI - Service Instance, \* - Backup Route OTV Unicast MAC Routing Table for Overlay1

Inst VLAN BD MAC Address AD Owner Next Hops(s) \_\_\_\_\_ 0 100 200 0c27.24cf.abaf 50 ISIS ASR-1 0 100 200 0c27.24cf.abd1 50 ISIS ASR-1 <--- Remote mac is pointing across OTV to ASR-1 0 100 200 b4e9.b0d3.6a04 40 BD Eng Gi0/0/2:SI50 0 100 200 **b4e9.b0d3.6a51** 40 BD Eng Gi0/0/2:SI50 <--- Local mac is pointing to the physical interface 4 unicast routes displayed in Overlay1 \_\_\_\_\_

4 Total Unicast Routes Displayed

## 一般的な問題

出力内の OTV Does Not Form エラー メッセージは、ASR が AED 対応ではないことを示してい ます。これは、ASR が OTV 経由で VLAN を転送しないことを意味します。これには複数の原因 が考えられますが、一般的には、サイト間で ASR が接続されていないことが原因です。L3 接続 とブロックされている可能性のあるマルチキャスト トラフィックをチェックします。この状況で 考えられる別の原因として、内部サイトのブリッジ ドメインが設定されていない場合があります 。これは、サイト上で唯一の ASR かどうかが判断できないために、ASR が AED になれない状態 です。

| ASR-1# <b>show otv</b>     |    |                             |   |     |            |
|----------------------------|----|-----------------------------|---|-----|------------|
| Overlay Interface Overlay1 | L  |                             |   |     |            |
| VPN name                   | :  | None                        |   |     |            |
| VPN ID                     | :  | 2                           |   |     |            |
| State                      | :  | UP                          |   |     |            |
| AED Capable                | :  | No, overlay DIS not elected | < | Not | Forwarding |
| IPv4 control group         | :  | 225.0.0.1                   |   |     |            |
| Mcast data group range(s)  | ): | 232.0.0/8                   |   |     |            |
| Join interface(s)          | :  | GigabitEthernet0/0/0        |   |     |            |
| Join IPv4 address          | :  | 172.17.100.134              |   |     |            |
| Tunnel interface(s)        | :  | Tunnel0                     |   |     |            |
| Encapsulation format       | :  | GRE/IPv4                    |   |     |            |
| Site Bridge-Domain         | :  | 1                           |   |     |            |
| Capability                 | :  | Multicast-reachable         |   |     |            |
| Is Adjacency Server        | :  | No                          |   |     |            |
| Adj Server Configured      | :  | No                          |   |     |            |
| Prim/Sec Adj Svr(s)        | :  | None                        |   |     |            |
|                            |    |                             |   |     |            |
| ASR-2# <b>show otv</b>     |    |                             |   |     |            |
| Overlay Interface Overlay1 | L  |                             |   |     |            |
| VPN name                   | :  | None                        |   |     |            |
| VPN ID                     | :  | 2                           |   |     |            |
| State                      | :  | UP                          |   |     |            |
| AED Capable                | :  | No, overlay DIS not elected | < | Not | Forwarding |
| IPv4 control group         | :  | 225.0.0.1                   |   |     | -          |
| Mcast data group range(s)  | ): | 232.0.0/8                   |   |     |            |
| Join interface(s)          | :  | GigabitEthernet0/0/0        |   |     |            |
| Join IPv4 address          | :  | 172.16.64.84                |   |     |            |
| Tunnel interface(s)        | :  | Tunnel0                     |   |     |            |
| Encapsulation format       | :  | GRE/IPv4                    |   |     |            |
| Site Bridge-Domain         | :  | 1                           |   |     |            |
| Capability                 | :  | Multicast-reachable         |   |     |            |

| Is Adjacency Server   | : | No   |
|-----------------------|---|------|
| Adj Server Configured | : | No   |
| Prim/Sec Adj Svr(s)   | : | None |

## トラブルシュート

ここでは、設定のトラブルシューティングに使用できる情報を示します。

### OTV Hello を確認するための Join インターフェイス上でのパケット キャプチャの 作成

考えられる問題のトラブルシューティングに役立てるために、ASR の内蔵パケット キャプチャ デバイスが利用できます。

アクセス コントロール リスト(ACL)を作成して、キャプチャの影響と過飽和状態を最小限に抑 えます。2 つのサイト間のマルチキャスト Hello だけをキャプチャするようにセットアップされ ます。ネイバーの Join インターフェイスと一致するように IP アドレスを調整します。

ip access-list extended CAPTURE permit ip host 172.16.64.84 host 225.0.0.1 permit ip host 172.17.100.134 host 225.0.0.1 両方の ASR で両方向の Join インターフェイスを調べるようにキャプチャをセットアップします 。

monitor capture 1 buffer circular access-list CAPTURE interface g0/0/0 both キャプチャを開始するには、次を入力します。

monitor capture 1 start

\*Nov 14 15:21:37.746: %BUFCAP-6-ENABLE: Capture Point 1 enabled.

<wait a few min>

monitor capture 1 stop

\*Nov 14 15:22:03.213: %BUFCAP-6-DISABLE: Capture Point 1 disabled.

show mon cap 1 buffer brief

ASR-1#show mon cap 1 buff bri

バッファ出力は、キャプチャ内の Hello がキャプチャされたインターフェイスを出るところを示 しています。マルチキャストアドレス225.0.0.1宛てのhelloを表示します。これは設定済みの制御 グループです。キャプチャ内の最初の 13 パケットを検査して、単方向の出力しか存在しないこ とを確認してください。172.17.100.134 からの Hello は無視されます。コア内のマルチキャスト の問題が解決されると、ネイバー Hello がパケット番号 14 で表示されます。

| # | size | timestamp | source         |    | destination | protocol |
|---|------|-----------|----------------|----|-------------|----------|
| 0 | 1456 | 0.000000  | 172.17.100.134 | -> | 225.0.0.1   | GRE      |
| 1 | 1456 | 8.707016  | 172.17.100.134 | -> | 225.0.0.1   | GRE      |

| 2   | 1456   | 16.880011     | 172.17.100.134 | -> | 225.0.0.1 | GRE                                          |    |
|-----|--------|---------------|----------------|----|-----------|----------------------------------------------|----|
| 3   | 1456   | 25.873008     | 172.17.100.134 | -> | 225.0.0.1 | GRE                                          |    |
| 4   | 1456   | 34.645023     | 172.17.100.134 | -> | 225.0.0.1 | GRE                                          |    |
| 5   | 1456   | 44.528024     | 172.17.100.134 | -> | 225.0.0.1 | GRE                                          |    |
| 6   | 1456   | 52.137002     | 172.17.100.134 | -> | 225.0.0.1 | GRE                                          |    |
| 7   | 1456   | 59.819010     | 172.17.100.134 | -> | 225.0.0.1 | GRE                                          |    |
| 8   | 1456   | 68.641025     | 172.17.100.134 | -> | 225.0.0.1 | GRE                                          |    |
| 9   | 1456   | 78.168998     | 172.17.100.134 | -> | 225.0.0.1 | GRE                                          |    |
| 10  | 1456   | 85.966005     | 172.17.100.134 | -> | 225.0.0.1 | GRE                                          |    |
| 11  | 1456   | 94.629032     | 172.17.100.134 | -> | 225.0.0.1 | GRE                                          |    |
| 12  | 1456   | 102.370043    | 172.17.100.134 | -> | 225.0.0.1 | GRE                                          |    |
| 13  | 1456   | 110.042005    | 172.17.100.134 | -> | 225.0.0.1 | GRE                                          |    |
| 14  | 4 1456 | 111.492031    | 172.16.64.84   | -> | 225.0.0.1 | GRE <mcast con<="" th=""><th>ce</th></mcast> | ce |
| fix | ed and | now see neigh | hbor hellos    |    |           |                                              |    |
| 15  | 1456   | 111.493038    | 172.17.100.134 | -> | 225.0.0.1 | GRE                                          |    |
| 16  | 1456   | 112.491039    | 172.16.64.84   | -> | 225.0.0.1 | GRE                                          |    |
| 17  | 1456   | 112.501033    | 172.17.100.134 | -> | 225.0.0.1 | GRE                                          |    |
| 18  | 116    | 112.519037    | 172.17.100.134 | -> | 225.0.0.1 | GRE                                          |    |
| 19  | 114    | 112.615026    | 172.16.64.84   | -> | 225.0.0.1 | GRE                                          |    |
| 20  | 114    | 112.618031    | 172.17.100.134 | -> | 225.0.0.1 | GRE                                          |    |
| 21  | 1456   | 113.491039    | 172.16.64.84   | -> | 225.0.0.1 | GRE                                          |    |
| 22  | 1456   | 115.236047    | 172.17.100.134 | -> | 225.0.0.1 | GRE                                          |    |
| 23  | 142    | 116.886008    | 172.17.100.134 | -> | 225.0.0.1 | GRE                                          |    |
| 24  | 102    | 117.290045    | 172.17.100.134 | -> | 225.0.0.1 | GRE                                          |    |
| 25  | 1456   | 118.124002    | 172.17.100.134 | -> | 225.0.0.1 | GRE                                          |    |
| 26  | 1456   | 121.192043    | 172.17.100.134 | -> | 225.0.0.1 | GRE                                          |    |
| 27  | 1456   | 122.443037    | 172.16.64.84   | -> | 225.0.0.1 | GRE                                          |    |
| 28  | 1456   | 124.497035    | 172.17.100.134 | -> | 225.0.0.1 | GRE                                          |    |
| 29  | 102    | 126.178052    | 172.17.100.134 | -> | 225.0.0.1 | GRE                                          |    |
| 30  | 142    | 126.629032    | 172.17.100.134 | -> | 225.0.0.1 | GRE                                          |    |
| 31  | 1456   | 127.312047    | 172.17.100.134 | -> | 225.0.0.1 | GRE                                          |    |
| 32  | 1456   | 130.029997    | 172.17.100.134 | -> | 225.0.0.1 | GRE                                          |    |
| 33  | 1456   | 131.165000    | 172.16.64.84   | -> | 225.0.0.1 | GRE                                          |    |
| 34  | 1456   | 132.591025    | 172.17.100.134 | -> | 225.0.0.1 | GRE                                          |    |
| 35  | 102    | 134.832010    | 172.17.100.134 | -> | 225.0.0.1 | GRE                                          |    |
| 36  | 1456   | 135.856010    | 172.17.100.134 | -> | 225.0.0.1 | GRE                                          |    |
| 37  | 142    | 136.174054    | 172.17.100.134 | -> | 225.0.0.1 | GRE                                          |    |
| 38  | 1456   | 138.442030    | 172.17.100.134 | -> | 225.0.0.1 | GRE                                          |    |
| 39  | 1456   | 140.769025    | 172.16.64.84   | -> | 225.0.0.1 | GRE                                          |    |
| 40  | 1456   | 141.767010    | 172.17.100.134 | -> | 225.0.0.1 | GRE                                          |    |
| 41  | 102    | 144.277046    | 172.17.100.134 | -> | 225.0.0.1 | GRE                                          |    |
| 42  | 1456   | 144.996003    | 172.17.100.134 | -> | 225.0.0.1 | GRE                                          |    |

ASR-1#

2#show mon cap 1 buff bri

### OTV ASR 上の Mroute 状態の確認

OTV ネイバー間のマルチキャスト ルーティング状態を構築する場合は、適切な PIM 状態にする 必要があります。ASR 上の予想される PIM 状態を確認するには、次のコマンドを使用します。

| ASR-1# <b>show otv</b>     |   |                             |
|----------------------------|---|-----------------------------|
| Overlay Interface Overlay1 |   |                             |
| VPN name                   | : | None                        |
| VPN ID                     | : | 2                           |
| State                      | : | UP                          |
| AED Capable                | : | No, overlay DIS not elected |
| IPv4 control group         | : | 225.0.0.1                   |
| Mcast data group range(s)  | : | 232.0.0/8                   |
| Join interface(s)          | : | GigabitEthernet0/0/0        |
| Join IPv4 address          | : | 172.17.100.134              |

| Tunnel interface(s)   | : Tunnel0             |
|-----------------------|-----------------------|
| Encapsulation format  | : GRE/IPv4            |
| Site Bridge-Domain    | : 1                   |
| Capability            | : Multicast-reachable |
| Is Adjacency Server   | : No                  |
| Adj Server Configured | : No                  |
| Prim/Sec Adj Svr(s)   | : None                |

前回と同じエラー(AED capable: No, overlay DIS not elected)に注意してください。この意味は 、ASR が AED フォワーダになれないということです。これは、ASR がそのピアに関する十分な 情報を入手していないためです。内部インターフェイスが起動していない、サイト ブリッジ ドメ インがダウンしている/作成されていない、または 2 つのサイトが ISP 上でお互いを認識できない ことが考えられます。

ASR-1 を調査して問題を特定します。PIM ネイバーが表示されないことを示しています。この現 象は、このネイバーが機能していたとしても生じることが想定されます。原因は、PIM が Join イ ンターフェイス上でパッシブに動作していることです。PIM パッシブは、OTV 用の Join インタ ーフェイスでサポートされる唯一の PIM モードです。

#### ASR-1#show ip pim neigh

PIM Neighbor Table

Mode: B - Bidir Capable, DR - Designated Router, N - Default DR Priority, P - Proxy Capable, S - State Refresh Capable, G - GenID Capable Neighbor Interface Uptime/Expires Ver DR Address Prio/Mode

### ASR-1 上で PIM インターフェイスが設定されていることを確認するには、次のコマンドを入力し ます。

ASR-1#**show ip pim int** 

| Address        | Interface            | Ver/ | Nbr   | Query | DR    | DR             |
|----------------|----------------------|------|-------|-------|-------|----------------|
|                |                      | Mode | Count | Intvl | Prior |                |
| 172.17.100.134 | GigabitEthernet0/0/0 | v2/P | 0     | 30    | 1     | 172.17.100.134 |
| 172.17.100.134 | Tunnel0              | v2/P | 0     | 30    | 1     | 172.17.100.134 |
| 0.0.0          | Overlay1             | v2/P | 0     | 30    | 1     | 0.0.0.0        |

ASR の mroute 状態は、リンクのマルチキャスト ステータスに関する豊富な情報を提供します。 この出力では、ネイバーが ASR mroute テーブル上の S,G エントリとして表示されていません。 コントロール グループの mroute カウントを表示したときも、ローカル Join インターフェイスだ けが送信元として表示されます。このカウントは転送合計と一緒に受信されたパケットに対応す ることに注意してください。これは、マルチキャスト ドメインのローカル側で起動して転送して いることを意味します。

#### ASR-1#**show ip mroute**

IP Multicast Routing Table

- Flags: D Dense, S Sparse, B Bidir Group, s SSM Group, C Connected,
  - L Local, P Pruned, R RP-bit set, F Register flag,
  - T SPT-bit set, J Join SPT, M MSDP created entry, E Extranet,
  - X Proxy Join Timer Running, A Candidate for MSDP Advertisement,
  - U URD, I Received Source Specific Host Report,
  - Z Multicast Tunnel, z MDT-data group sender,
  - Y Joined MDT-data group, y Sending to MDT-data group,
  - G Received BGP C-Mroute, g Sent BGP C-Mroute,
  - Q Received BGP S-A Route, q Sent BGP S-A Route,
  - V RD & Vector, v Vector

Outgoing interface flags: H - Hardware switched, A - Assert winner

Timers: Uptime/Expires

Interface state: Interface, Next-Hop or VCD, State/Mode (\*, 225.0.0.1), 00:20:29/stopped, RP 0.0.0.0, flags: DC Incoming interface: Null, RPF nbr 0.0.0.0 Outgoing interface list: Tunnel0, Forward/Sparse-Dense, 00:20:29/00:02:55 GigabitEthernet0/0/0, Forward/Sparse-Dense, 00:20:29/Proxy (172.17.100.134, 225.0.0.1), 00:16:25/00:02:19, flags: T Incoming interface: GigabitEthernet0/0/0, RPF nbr 0.0.0.0 Outgoing interface list: GigabitEthernet0/0/0, Forward/Sparse-Dense, 00:16:25/Proxy Tunnel0, Forward/Sparse-Dense, 00:16:25/00:02:55 (\*, 224.0.1.40), 00:20:09/00:02:53, RP 0.0.0.0, flags: DPC Incoming interface: Null, RPF nbr 0.0.0.0 Outgoing interface list: Null ASR-1#show ip mroute count Use "show ip mfib count" to get better response time for a large number of mroutes. IP Multicast Statistics 3 routes using 1828 bytes of memory 2 groups, 0.50 average sources per group Forwarding Counts: Pkt Count/Pkts per second/Avg Pkt Size/Kilobits per second

Other counts: Total/RPF failed/Other drops(OIF-null, rate-limit etc)

Group: 225.0.0.1, Source count: 1, Packets forwarded: 116, Packets received: 117 Source: 172.17.100.134/32, Forwarding: 116/0/1418/1, Other: 117/1/0

Group: 224.0.1.40, Source count: 0, Packets forwarded: 0, Packets received: 0 コアなマルチキャスト問題が解決されれば、ASR からの想定される出力が表示されます。

| ASR-1# <b>show otv</b>     |   |                      |
|----------------------------|---|----------------------|
| Overlay Interface Overlay1 |   |                      |
| VPN name                   | : | None                 |
| VPN ID                     | : | 2                    |
| State                      | : | UP                   |
| AED Capable                | : | Yes                  |
| IPv4 control group         | : | 225.0.0.1            |
| Mcast data group range(s)  | : | 232.0.0/8            |
| Join interface(s)          | : | GigabitEthernet0/0/0 |
| Join IPv4 address          | : | 172.17.100.134       |
| Tunnel interface(s)        | : | Tunnel0              |
| Encapsulation format       | : | GRE/IPv4             |
| Site Bridge-Domain         | : | 1                    |
| Capability                 | : | Multicast-reachable  |
| Is Adjacency Server        | : | No                   |
| Adj Server Configured      | : | No                   |
| Prim/Sec Adi Svr(s)        | : | None                 |

### まだ PIM ネイバーは存在せず、物理インターフェイス、オーバーレイ インターフェイス、およ びトンネル インターフェイスがローカル PIM インターフェイスのままです。

ASR-1**#show ip pim neigh** PIM Neighbor Table Mode: B - Bidir Capable, DR - Designated Router, N - Default DR Priority, P - Proxy Capable, S - State Refresh Capable, G - GenID Capable Neighbor Interface Uptime/Expires Ver DR Address Prio/Mode ASR-1**#show ip pim int** 

| Address        | Interface            | Ver/ | Nbr   | Query | DR    | DR             |
|----------------|----------------------|------|-------|-------|-------|----------------|
|                |                      | Mode | Count | Intvl | Prior |                |
| 172.17.100.134 | GigabitEthernet0/0/0 | v2/P | 0     | 30    | 1     | 172.17.100.134 |
| 172.17.100.134 | Tunnel0              | v2/P | 0     | 30    | 1     | 172.17.100.134 |
| 0.0.0.0        | Overlay1             | v2/P | 0     | 30    | 1     | 0.0.0.         |

mroute テーブルとカウンタがマルチキャスト状態に関する情報を提供します。出力は、Join イン ターフェイスだけでなく、コントロール グループ内の OTV ネイバーも送信元として表示します 。リモート サイトの [Reverse Path Forwarding (RPF) Neighbor (NBR)] フィールドにもランデブ ー ポイント (RP) が表示されていることを確認してください。また、転送カウンタと受信カウ ンタが一致します。2 つの送信元でグループ受信合計を合算する必要があります。

ASR-1#show ip mroute IP Multicast Routing Table Flags: D - Dense, S - Sparse, B - Bidir Group, s - SSM Group, C - Connected, L - Local, P - Pruned, R - RP-bit set, F - Register flag, T - SPT-bit set, J - Join SPT, M - MSDP created entry, E - Extranet, X - Proxy Join Timer Running, A - Candidate for MSDP Advertisement, U - URD, I - Received Source Specific Host Report, Z - Multicast Tunnel, z - MDT-data group sender, Y - Joined MDT-data group, y - Sending to MDT-data group, G - Received BGP C-Mroute, g - Sent BGP C-Mroute, Q - Received BGP S-A Route, q - Sent BGP S-A Route, V - RD & Vector, v - Vector Outgoing interface flags: H - Hardware switched, A - Assert winner Timers: Uptime/Expires Interface state: Interface, Next-Hop or VCD, State/Mode (\*, 225.0.0.1), 00:25:16/stopped, RP 0.0.0.0, flags: DC Incoming interface: Null, RPF nbr 0.0.0.0 Outgoing interface list: Tunnel0, Forward/Sparse-Dense, 00:25:16/00:02:06 GigabitEthernet0/0/0, Forward/Sparse-Dense, 00:25:16/Proxy (172.16.64.84, 225.0.0.1), 00:04:09/00:02:50, flags: T Incoming interface: GigabitEthernet0/0/0, RPF nbr 172.17.100.1 Outgoing interface list: Tunnel0, Forward/Sparse-Dense, 00:04:09/00:02:06 (172.17.100.134, 225.0.0.1), 00:21:12/00:01:32, flags: T Incoming interface: GigabitEthernet0/0/0, RPF nbr 0.0.0.0 Outgoing interface list: GigabitEthernet0/0/0, Forward/Sparse-Dense, 00:21:12/Proxy Tunnel0, Forward/Sparse-Dense, 00:21:12/00:02:06 (\*, 224.0.1.40), 00:24:56/00:02:03, RP 0.0.0.0, flags: DPC Incoming interface: Null, RPF nbr 0.0.0.0 Outgoing interface list: Null ASR-1#show ip mroute count Use "show ip mfib count" to get better response time for a large number of mroutes. IP Multicast Statistics 4 routes using 2276 bytes of memory 2 groups, 1.00 average sources per group Forwarding Counts: Pkt Count/Pkts per second/Avg Pkt Size/Kilobits per second Other counts: Total/RPF failed/Other drops(OIF-null, rate-limit etc) Group: 225.0.0.1, Source count: 2, Packets forwarded: 295, Packets received: 297<---- 32 + 263 = 295

Source: 172.16.64.84/32, Forwarding: 32/0/1372/1, Other: 32/0/0

Source: 172.17.100.134/32, Forwarding: 263/0/1137/3, Other: 264/1/0

Group: 224.0.1.40, Source count: 0, Packets forwarded: 0, Packets received: 0

# OTV データ パケットを確認するための Join インターフェイス上でのパケット キャプチャの作成

OTV は、カプセル化トラフィックであるため、送信元が Join インターフェイスで宛先がリモー ト Join インターフェイスの Generic Routing Encapsulation (GRE)トラフィックと見なされま す。トラフィックを具体的に確認するために、できることはあまりありません。トラフィックが OTV を越えるかどうかを確認するために使用可能な 1 つの方法は、現在のトラフィック パター ンとは無関係なパケット サイズを指定したパケット キャプチャをセットアップする方法です。こ の例では、サイズが 700 の Internet Control Message Protocol (ICMP)パケットを指定して、キ ャプチャから除外可能なものを決定できます。この方法は、パケットが OTV クラウドを越える かどうかを検証するために使用できます。

2 つの Join インターフェイス間でアクセス リスト フィルタをセットアップするには、次のコマ ンドを入力します。

ip access-list extended CAPTURE permit ip host 172.17.100.134 host 172.16.64.84 指定した 756 のサイズを除外するようにモニタ セッションをセットアップするには、次のコマン ドを入力します。

monitor capture 1 buffer size 1 access-list CAPTURE limit packet-len 756 interface g0/0/0 out キャプチャを開始するには、次を入力します。

ASR-1#mon cap 1 start \*Nov 18 12:45:50.162: %BUFCAP-6-ENABLE: Capture Point 1 enabled. サイズを指定した特定の ping を送信します。OTV が 8 バイトの ICMP と 20 バイトの IP ヘッダ ーに 42 バイトのヘッダーを追加するため、700 にサイズ設定された ping を送信することによっ て、パケット サイズが 756 のデータが OTV クラウドに到達するかどうかを確認できます。

ASR-1#mon cap 1 stop \*Nov 18 12:46:02.084: %BUFCAP-6-DISABLE: Capture Point 1 disabled. キャプチャ バッファで、100 パケットすべてがローカル側のキャプチャに到達したことがわかり ます。100 パケットすべてがリモート側に到達したこともわかるはずです。そうでない場合は、 OTV クラウドでのパケット損失をさらに調査する必要があります。

| #                                                                                         | size    | timestamp | source         |    | destination  | protocol |
|-------------------------------------------------------------------------------------------|---------|-----------|----------------|----|--------------|----------|
| 0                                                                                         | 756     | 0.000000  | 172.17.100.134 | >  | 172.16.64.84 | GRE      |
| 1                                                                                         | 756     | 0.020995  | 172.17.100.134 | -> | 172.16.64.84 | GRE      |
| 2                                                                                         | 756     | 0.042005  | 172.17.100.134 | -> | 172.16.64.84 | GRE      |
| 3                                                                                         | 756     | 0.052991  | 172.17.100.134 | -> | 172.16.64.84 | GRE      |
| <out< td=""><td>put Omi</td><td>itted&gt;</td><td></td><td></td><td></td><td></td></out<> | put Omi | itted>    |                |    |              |          |
| 97                                                                                        | 756     | 1.886999  | 172.17.100.134 | -> | 172.16.64.84 | GRE      |
| 98                                                                                        | 756     | 1.908009  | 172.17.100.134 | -> | 172.16.64.84 | GRE      |
| 99                                                                                        | 756     | 1.931003  | 172.17.100.134 | -> | 172.16.64.84 | GRE      |
|                                                                                           |         |           |                |    |              |          |

**注**:756 の長さと一致するトラフィックだけがキャプチャされるため、このテストは 100% 信頼できるとは言えません。そのため、使用する場合は注意が必要です。このテストは、可 能性のある OTV コア問題に関するデータ ポイントの収集にのみ役立ちます。

## 関連情報

- ・<u>Overlay Transport Virtualization の設定</u>
- <u>イーサネット仮想回線(EVC)の概要</u>
- ・ <u>テクニカル サポートとドキュメント Cisco Systems</u>